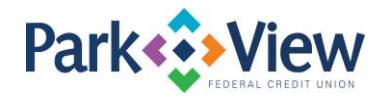

## QuickBooks for Windows Instructions

## Web Connect

- 1. Enroll in MoneyView Online banking at <u>www.pvfcu.org</u> and download your QuickBooks Web Connect file.
- 2. In QuickBooks, click File > Utilities > Import > Web Connect Files.
- 3. If prompted for connectivity type, select **Web Connect**.
- 4. Click the **Import new transactions now** radio button, then click **OK**.
- 5. In the Select Bank Account dialog, click Use an existing QuickBooks account.
- 6. In the corresponding drop-down list, select your QuickBooks account, and click **Continue**.
- 7. Confirm the prompt by clicking **OK**.

For instructions to enable Express Mode, choose Help > QuickBooks Help. Search for Banking Feed Modes, then select Bank Feed Modes overview, and follow the instructions.